## INSTRUCCIONES DE UTILIZACIÓN DE LA PLATAFORMA DE TFGS PARA CALIFICACIÓN EN TRIBUNALES

 Los miembros de la URJC que pertenezcan a un tribunal validado por el gestor, tendrán acceso a la documentación de los estudiantes asignados a dicho tribunal desde la Plataforma de TFGs, acceso Profesores (<u>https://gestion2.urjc.es/tfg/tutor</u>), sección Tribunales.

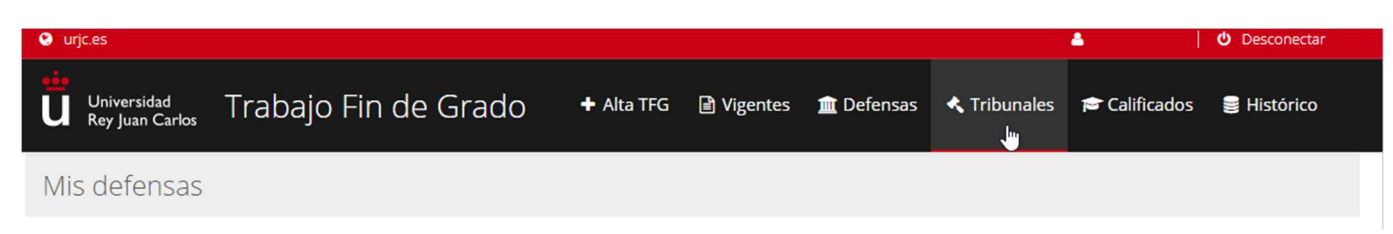

2. Desde el panel de Tribunales tendrá acceso a la documentación entregada por el estudiante, así como otros documentos (memoria, anexos, informes de plagio, etc.).

|             | PEDRO PEREZ | (2049) GRADO EN<br>ADMINISTRACION<br>Y DIRECCION DE<br>EMPRESAS<br>(MOSTOLES) | REDES LOGÍSTICAS | PRESIDENTE | Calificar - Subir rúbrica 🏛                             |
|-------------|-------------|-------------------------------------------------------------------------------|------------------|------------|---------------------------------------------------------|
| 2020-21 (J) |             |                                                                               |                  |            | Modelo de rúbrica tribunal 🗅<br>Descargar memoria TFG 🖄 |
|             |             |                                                                               |                  |            | Informe plagio definitivo %                             |
|             |             |                                                                               |                  |            |                                                         |

 Para comenzar a calificar será necesario descargar el Modelo de Rúbrica Tribunal y rellenarlo de forma conjunta con los demás miembros del tribunal. Dicho documento se subirá mediante el botón "Calificar – Subir Rúbrica".

| 2020-21 (J) | PEDRO PEREZ | (2049) GRADO EN<br>ADMINISTRACION<br>Y DIRECCION DE<br>EMPRESAS | REDES LOGÍSTICAS | PRESIDENTE | Calificar - Subir rúbrica 🏦<br>Modelo de rúbrica tribunal 🗅<br>Descargar memoria TFG 🚊 |
|-------------|-------------|-----------------------------------------------------------------|------------------|------------|----------------------------------------------------------------------------------------|
|             |             | (MOSTOLES)                                                      |                  |            | Informe plagio definitivo %                                                            |
|             |             | (100510225)                                                     |                  |            | informe plagio definitivo %                                                            |

4. Desde el botón "Calificar – Subir Rúbrica" se abrirá una ventana en la que confirmar los miembros del tribunal, la calificación obtenida en la defensa, asignar fecha de la defensa y subir el documento de rúbrica relleno.

| RIBUNAL DE TR      | G          |                                                                                                    |                |                         |                   |  |
|--------------------|------------|----------------------------------------------------------------------------------------------------|----------------|-------------------------|-------------------|--|
| Marque la          | check si d | esea realiza                                                                                                    | ar algún cai   | nbio en este trib       | unal.             |  |
| llembros           |            |                                                                                                    |                |                         |                   |  |
| Presidente         | Urje       | 2                                                                                                    |                | Externo                 |                   |  |
| nombre.usuario     |            |                                                                                                    | Q              | USUARIO URIC            |                   |  |
| Secretario         | Urje       | <ul> <li>Image: A set of the set of the</li></ul> |                | Externo                 |                   |  |
| nombre.usuario     | >          |                                                                                                    | Q              | USUARIO URIC            |                   |  |
| Vocal              | Urje       | -                                                                                                    |                | Externo                 |                   |  |
| nombre.usuari      | 0          |                                                                                                    | Q              | USUARIO URIC            |                   |  |
| Suplente           | Urje       | -                                                                                                    |                | Externo                 |                   |  |
| nombre.usuari      | D          |                                                                                                    | Q              | USUARIO URIC            |                   |  |
| Nota Final         |            |                                                                                                    |                |                         |                   |  |
| Nota fina          | al del TFG |                                                                                                    |                | Propuesta M             | atricula de Honor |  |
| informe de rúbrici |            |                                                                                                    |                |                         |                   |  |
| Informe o          | le rúbrica | Elegir archiv                                                                                                    | o No se ha sel | eccionado ningún archiv | ro                |  |
| Fecha de           | e defensa  |                                                                                                    |                |                         |                   |  |
|                    |            |                                                                                                    |                |                         |                   |  |

Nótese que puede modificarse el tribunal que ha asistido, si por razones de urgencia ha tenido que cambiar. Para ello hay que marcar el checkbox superior y se habilitará la edición de los campos de búsqueda de los nombres de usuario. Es importante que los usuarios sean los correctos a fin de que el acta pre-rellenada tenga a los firmantes adecuados.

5. Una vez calificado y subida la rúbrica, se habilitará un nuevo botón para descargar el acta pre-rellenada, que un miembro del tribunal deberá descargar, pasar por el portafirmas para que todo el tribunal la firme electrónicamente (ver solicitud de firma electrónica desde el portafirmas: <a href="https://online.urjc.es/contenidos/urjconline/mailing/como-realizar-una-solicitud-de-firma-electronica-en-la-urjc.pdf">https://online.urjc.es/contenidos/urjconline/mailing/como-realizar-una-solicitud-de-firma-electronica-en-la-urjc.pdf</a>).

| 2020-21 (J) |             | (2049) GRADO EN                  | REDES LOGÍSTICAS | 8.6 (NT) | PRESIDENTE | Calificar - Subir acta firmada 🏛 |
|-------------|-------------|----------------------------------|------------------|----------|------------|----------------------------------|
|             | PEDRO PEREZ | ADMINISTRACION<br>Y DIRECCION DE |                  |          |            | Acta Final provisional 🗟 🗙       |
|             |             | (MOSTOLES)                       |                  |          |            | Descargar memoria TFG 🖄          |
|             |             | (                                |                  |          |            | Informe plagio definitivo %      |

6. Una vez todos los miembros del tribunal han firmado el acta, el solicitante de firma descargará el informe normalizado de firma del portafirmas (Portafirmas → Solicitudes Enviadas → Tramitadas) y se subirá a la plataforma de TFG desde el botón "Calificar – Subir Acta Firmada":

| 2020-21 (J) |             | (2049) GRADO EN                                            |                  |          |            | Calificar - Subir acta firmada 🏛                            |
|-------------|-------------|------------------------------------------------------------|------------------|----------|------------|-------------------------------------------------------------|
|             | PEDRO PEREZ | ADMINISTRACION<br>Y DIRECCION DE<br>EMPRESAS<br>(MOSTOLES) | REDES LOGÍSTICAS | 8,6 (NT) | PRESIDENTE | Acta Final provisional 🖹 🗙<br>Informe de rúbrica tribunal 🖄 |
|             |             |                                                            |                  |          |            | Descargar memoria TFG 🖻                                     |
|             |             | (                                                          |                  |          |            | Informe plagio definitivo %                                 |

## 7. La finalización del proceso quedaría así:

| 2020-21 (J) |             | (2049) GRADO EN                                            |                  |          |            | Tribunal finalizado 🏛 🗸                                        |
|-------------|-------------|------------------------------------------------------------|------------------|----------|------------|----------------------------------------------------------------|
|             | PEDRO PEREZ | ADMINISTRACION<br>Y DIRECCION DE<br>EMPRESAS<br>(MOSTOLES) | REDES LOGÍSTICAS | 8,6 (NT) | PRESIDENTE | Acta Final TFG definitiva 🖻 ✔<br>Informe de rúbrica tribunal 🖻 |
|             |             |                                                            |                  |          |            | Descargar memoria TFG 🖄                                        |
|             |             |                                                            |                  |          |            | Informe plagio definitivo %                                    |
|             |             |                                                            |                  |          |            | -                                                              |

Una vez hecho esto no será necesario enviar acta ni rúbrica a la Secretaría Académica de la ETSIT.